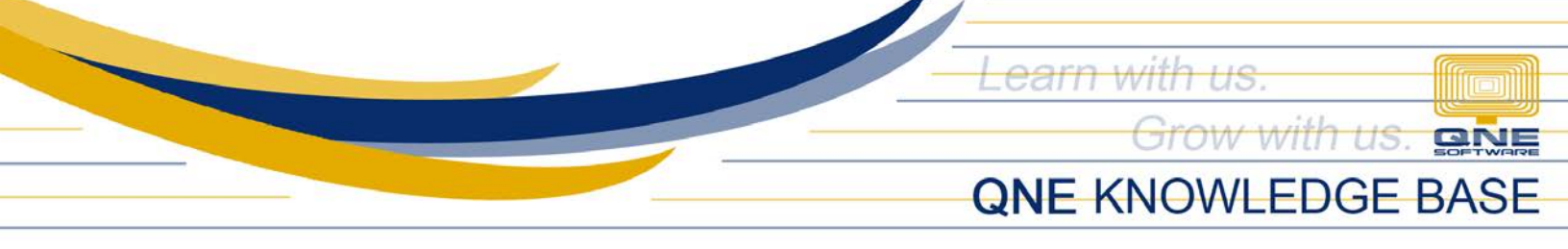

## How to setup GL Opening Balance

## Overview:

Part of the initial configuration of a new Company is entering the Opening Balance. By having an Opening Balance, the company can generate a complete report at the end of their Financial Period

For companies that will start with their 1st month of Accounting Period, Balance Sheet must be the basis of the GL Opening Balance. On the other hand, Trial Balance must be used if it will start in any month of the Accounting Period.

## Procedure:

1. To settle the Opening Balance, In Navigation Pane, go to General Ledger > Opening Balances

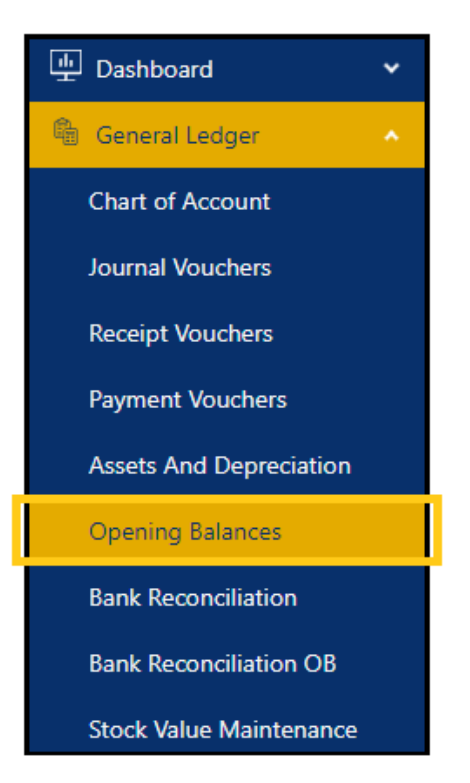

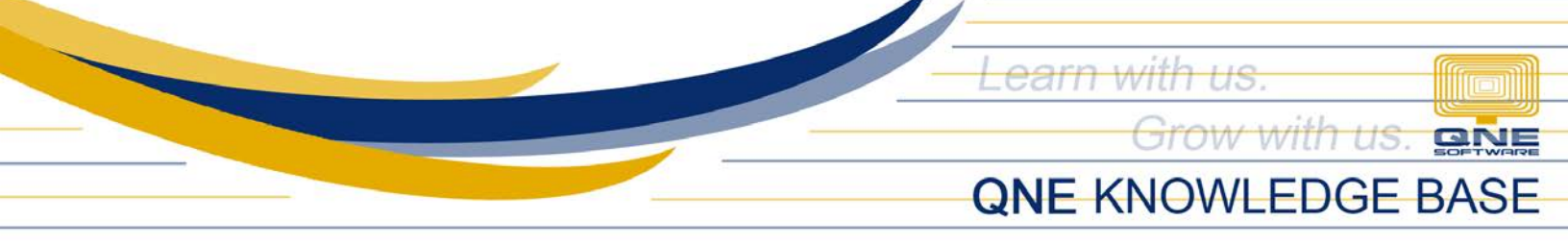

2. Click the arrow to view sub accounts

| Opening Balances<br>Closing Balance Date: May 31, 2023                                                                                                    |                  |                            | Save Reload                           |   |
|----------------------------------------------------------------------------------------------------|------------------|----------------------------|---------------------------------------|---|
| ** P&L Accounts in Opening Balances is READ ONLY. If the Cut-off Date is same as Financial Start Date is same as Financial Start Date is same as Financial Sta | te.              |                            |                                       |   |
|                                                                                                    | Diff: 320,131.26 | Total Debit:<br>420,131.26 | Total Credit:<br>100,000.00           |   |
| Name                                                                                                    | Account Code     | Local Debit                | Local Credit                          |   |
| CURRENT ASSETS                                                                                                    | BCA              | 309,130.26                 | · · · · · · · · · · · · · · · · · · · | 1 |
| PROPERTY, PLANT AND EQUIPMENT                                                                                                    | BFA              | 11.001.00                  |                                       |   |
| INTANGIBLE ASSETS                                                                                                    | 8IA              |                            |                                       |   |
| NON-CURRENT ASSETS                                                                                                    | BLA              |                            |                                       |   |
| CURRENT LIABILITIES                                                                                                    | BCL              |                            |                                       |   |
| NON-CURRENT LIABILITIES                                                                                                    | BLL              |                            |                                       |   |
| OTHER LIABILITIES                                                                                                    | BOL              |                            |                                       |   |
| ► EQUITY                                                                                                    | 8EQ.             |                            |                                       |   |
| ► SALES                                                                                                    | INC              |                            |                                       |   |
| SALES ADJUSTMENT                                                                                                    | INA              |                            |                                       |   |
| COST OF SALES                                                                                                    | COG              | 100,000.00                 | 100,000.00                            | Ŧ |

3. Enter GL amount either in the **Debit** or **Credit** column.

| Opening Balances<br>Closing Balance Date: May 31, 2023<br>** P&L Accounts in Opening Balances is READ ONLY. If the Cut-off Date is same as Financial Start Da | te.          |                      | Save Reload           |
|----------------------------------------------------------------------------------------------------|--------------|----------------------|-----------------------|
|                                                                                                    |              | Total Debit:<br>0.00 | Total Credit:<br>0.00 |
| Name                                                                                                    | Account Code | Local Debit          | Local Credit          |
| ✓ CURRENT ASSETS                                                                                                    | BCA          |                      | *                     |
| ► CASH IN BANK                                                                                                    | 101-0000     |                      |                       |
| CASH ON HAND                                                                                                    | 102+0000     |                      |                       |
| ACCOUNTS RECEIVABLE - TRADE                                                                                                    | 103-0000     |                      |                       |
| ACCOUNTS RECEIVABLE - OTHERS                                                                                                    | 104-0000     |                      |                       |
| ADVANCES TO EMPLOYEE                                                                                                    | 105-0000     |                      |                       |
| STOCK INVENTORY                                                                                                    | 105-0000     |                      |                       |
| INPUT VAT                                                                                                    | 107-0000     |                      |                       |
| CREDITABLE WTAX                                                                                                    | 108-0000     |                      |                       |
| DEFERRED INPUT VAT                                                                                                    | 109-0000     |                      |                       |
| PROPERTY, PLANT AND EQUIPMENT                                                                                                    | BFA          |                      |                       |

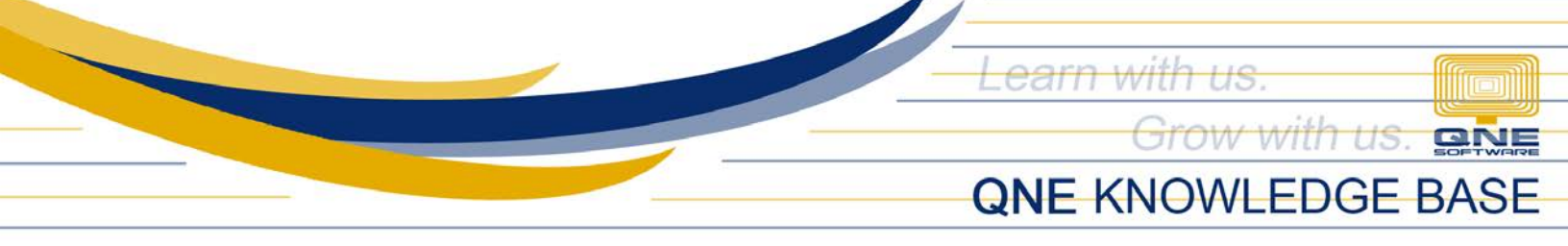

4. Once done, click *Save*. *Difference*, *Total Debit* & *Credit* on the header will be updated.

| Opening Balances                                                                                       |                  |                            | Save                        |
|----------------------------------------------------------------------------------------------------|------------------|----------------------------|-----------------------------|
| Closing Balance Date: May 31, 2023                                                                     |                  |                            |                             |
| ** P&I. Accounts in Opening Balances is READ ONLY. If the Cut-off Date is same as Financial Start Date | ste.             |                            |                             |
|                                                                                                    |                  |                            |                             |
|                                                                                                    | Diff: 100,000.00 | Total Debit:<br>200,000.00 | Total Credit:<br>100,000.00 |
| Name                                                                                                   | Account Code     | Local Debit                | Local Credit                |
| ▼ CURRENT ASSETS                                                                                       | BCA              | 200.000.00                 | A                           |
| ► CASH IN BANK                                                                                         | 101-0000         | 150,000.00                 |                             |
| CASH ON HAND                                                                                           | 102-0000         | 50.000.00                  |                             |
| ACCOUNTS RECEIVABLE - TRADE                                                                            | 103-0000         |                            |                             |
| ACCOUNTS RECEIVABLE - OTHERS                                                                           | 104-0000         |                            |                             |
| ADVANCES TO EMPLOYEE                                                                                   | 105-0000         |                            |                             |
| STOCK INVENTORY                                                                                        | 106-0000         |                            |                             |
| INPUT VAT                                                                                              | 107-0000         |                            |                             |
| CREDITABLE WTAX                                                                                        | 108-0000         |                            |                             |
| DEFERRED INPUT VAT                                                                                     | 109-0000         |                            |                             |
| PROPERTY, PLANT AND EQUIPMENT                                                                          | BFA              |                            |                             |
|                                                                                                    |                  |                            |                             |

Note: User can always repeat the process until the values are final.

## Application:

Balance amount is not reflected in all financial reports

| BLISS TES<br>NOV-YATEBO TIN 081-8<br>Unit 805 Pearl of the Orient Emnita, Rosas<br>Tel: (Phone) Fax:<br>Website: que com ph Emnil: mar | ST PH<br>13-713-00000)<br>Bird Mamila City Metro Manila<br>(Fax)<br>ryiam@gue.com.ph |
|----------------------------------------------------------------------------------------------------|--------------------------------------------------------------------------------------|
| Statement of Fina<br>as at June 01,                                                                                                    | ncial Position                                                                       |
| As at Date: 06/01/2023                                                                                                    |                                                                                      |
| Level: 3                                                                                                    |                                                                                      |
| Exclude Zero Balance                                                                                                    |                                                                                      |
| BLISS TEST PH (0218381893919312)                                                                                                    | Page 1 of 1                                                                          |
| ASSET                                                                                                    | 5                                                                                    |
| Current Assets:                                                                                                    |                                                                                      |
| CASH IN BANK                                                                                                    |                                                                                      |
| METROBANK                                                                                                    | 100,000.00                                                                           |
| BANCO DE ORO                                                                                                    | 50,000.00                                                                            |
| CASH ON HAND                                                                                                    | 50,000.00                                                                            |
| ACCOUNTS RECEIVABLE - TRADE                                                                                                    | 9,130.26                                                                             |
| STOCK INVENTORY                                                                                                    | 213,723.00                                                                           |
| INPUT VAT                                                                                                    | 1.58                                                                                 |
| Total Current Acceta                                                                                                    | 400 954 94                                                                           |

Unit 806 Pearl of the Orient Tower, 1240 Roxas Blvd., Ermita Manila, 1000 Philippines Tel. No.: +63 2 8567-4248, +63 2 8567-4253 Fax No.: +63 2 567-4250 Website: <u>www.qne.com.ph</u> Facebook: <u>https://www.facebook.com/QnEPH</u> Follow our Twitter and Instagram account: @qnesoftwareph

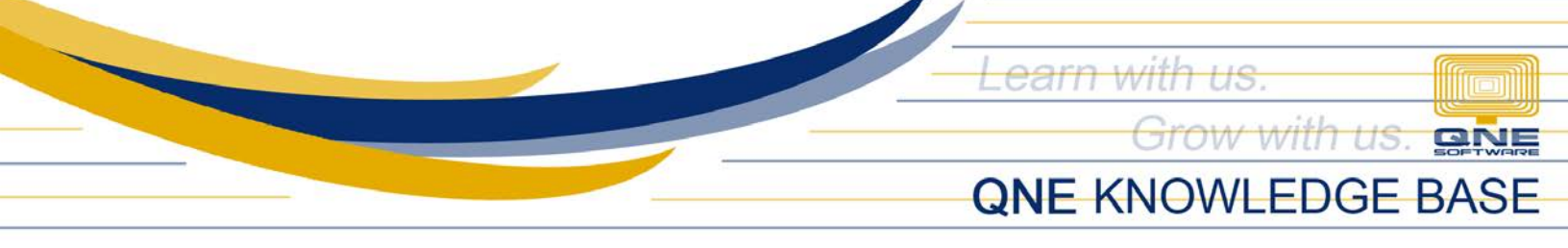

**Note:** There are disabled GL accounts in which values cannot be inputted thru GL Opening Balance. These accounts are considered Special Accounts e.g., Debtor Account (DAC), Creditor Control Account (CCAC), and Stock Account (SAC).

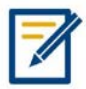

For further concerns regarding this matter, please contact support to assist you or create ticket thru this link <u>https://support.qne.com.ph</u>